# Web Room Booking (WRB)

The **Web Room Booking system** (WRB) is a quick and easy way to book, manage and cancel bookings online.

Please note: some of the dates refer to 2012 – this is just the training notes, the system is updated to 2015.

## Web address

#### http://bulgaria/WRB1516/

| Web Room Booking |                                                                        | University of<br>HUDDERSFIELD<br>Inspiring tomorrow's professionals |
|------------------|------------------------------------------------------------------------|---------------------------------------------------------------------|
|                  | Sign in Please enter your signing in details Username Password Sign in |                                                                     |

Login using your normal AD login.

## Main Screen

|            |                                                                                                    | Web Roc                                                                     | m Bookii          | ng                                                                                                    |                                                                                                    |                                                                                                    |                       |                                            |   |   |
|------------|----------------------------------------------------------------------------------------------------|-----------------------------------------------------------------------------|-------------------|----------------------------------------------------------------------------------------------------|----------------------------------------------------------------------------------------------------|----------------------------------------------------------------------------------------------------|-----------------------|--------------------------------------------|---|---|
| 1 Location | Define the room using<br>filters.<br><u>View filtered rooms</u> Dep                                                | Expected Size of<br>Booking<br>partment of Event<br>Location<br>Zone BARNSI | ▼<br>▼<br>EY ▼    | Atrium<br>AUDIO VIS<br>DRAMA ST<br>Mesic PR<br>PC LAB                                                                                                    | SUAL<br>TUDIO<br>20m<br>IACTICE I                                                                                   | Room                                                                                                    | Туре                  |                                            | _ |   |
| 2 Date     | Choose a single date or<br>book multiple days in<br>multiple weeks.<br><u>Select multiple</u><br><u>days/weeks</u> | Select                                                                      | from the calendar | Or           Mon         Tue           24         25           1         2           8         9           15         16           22         23           29         30 | ctober 20       Wed     TH       26     2       3     4       10     1       17     1       24     2       31     2 | I2       I1     Fri       7     28       4     5       1     12       8     19       5     26       1     2 | ▼ Sat 29 6 13 20 27 3 | ≥<br>Sun<br>30<br>7<br>14<br>21<br>28<br>4 |   |   |
| 3 Time     | Select a preferred start<br>time. You can adjust it<br>later.                                                      | Preferred Start<br>Preferred End                                            | 8:15 •<br>8:45 •  |                                                                                                    |                                                                                                    | Du                                                                                                    | iration               | 0:30                                       |   | • |

### Location

This is the location where you require the room booking to be, this can either be a general area based on criteria or a specific room:

| 1 Location |                                                      |                                                                        |                      |   |                                                                                                    |  |
|------------|------------------------------------------------------|------------------------------------------------------------------------|----------------------|---|----------------------------------------------------------------------------------------------------|--|
|            | efine the room using<br>Iters.<br>iew filtered rooms | Expected Size of<br>Booking<br>Department of Event<br>Location<br>Zone | 10<br><br>QUEENSGATE | • | Room Type<br>Atrium<br>AUDIO VISUAL<br>DRAMA STUDIO<br>Meeting Room<br>MUSIC PRACTICE ROOM<br>PC LAB |  |

In this example,

- **Size**: 10
- **Department**: not selected
- **Zone**: Queensgate
- Room Type: Meeting Room

### **View Filtered rooms**

View filtered rooms: this will show you **<u>specific</u>** rooms you can pick:

| 1 Locat                                                 | tion<br>Define the room                                                                                                  | usina                                                                                                    | Expected Cize of                                                                                                    |                                         |                                                                                                    | Beem Turne                                                                                                    |   |
|---------------------------------------------------------|----------------------------------------------------------------------------------------------------|----------------------------------------------------------------------------------------------------|----------------------------------------------------------------------------------------------------|-----------------------------------------|----------------------------------------------------------------------------------------------------|----------------------------------------------------------------------------------------------------|---|
| ε                                                       | filters.                                                                                                    |                                                                                                    | Booking                                                                                                    | 10                                      | ▼ Atriu                                                                                              | Room Type                                                                                                    |   |
| Log                                                     | Hide filtered roo                                                                                                    | <u>ms</u>                                                                                                    | Department of Event<br>Location                                                                                       |                                         | ✓ AUD<br>AUD<br>DRA                                                                                  | IIO VISUAL<br>MA STUDIO                                                                                       |   |
|                                                         |                                                                                                    |                                                                                                    | Zone                                                                                                    | QUEENSGATE                              | ✓ MUS                                                                                                | SIC PRACTICE ROOM                                                                                             |   |
|                                                         |                                                                                                    |                                                                                                    |                                                                                                    |                                         | I PC L                                                                                               | AB                                                                                                    | · |
| Name                                                    | Description                                                                                                    | Size                                                                                                    | Department of Eve                                                                                                    | ent Location                            | JPC L                                                                                                | AB<br>Zone                                                                                                    |   |
| <u>Name</u><br>B53/26                                   | Description<br>MEETING - ACADEMIC                                                                                        | Size<br>10                                                                                                   | Department of Ev.<br>Business School                                                                                  | ent Location                            | BS3 - THE BUSINES                                                                                    | <u>Zone</u><br>IS SCHOOL FLOOR 3                                                                              |   |
| <u>Name</u><br>B53/26<br>CWG/03A                        | Description<br>MEETING - ACADEMIC<br>MEETING - ACADEMIC                                                                  | <u>Size</u><br>10<br>10                                                                                      | Department of Ev<br>Business School<br>Computing & Enginee                                                            | ent Location<br>ring                    | BS3 - THE BUSINES<br>CWG - CANALSIDE 1                                                               | Zone<br>S SCHOOL FLOOR 3<br>WEST GROUD FLOOR                                                                  |   |
| <u>Name</u><br>BS3/26<br>CWG/03A<br>CWG/21              | Description<br>MEETING - ACADEMIC<br>MEETING - ACADEMIC<br>MEETING - ACADEMIC                                            | <u>Size</u><br>10<br>10<br>10                                                                                | Department of Ev<br>Business School<br>Computing & Enginee<br>Computing & Enginee                                     | ent Location<br>ring<br>ring            | BS3 - THE BUSINES<br>CWG - CANALSIDE N<br>CWG - CANALSIDE N                                          | Zone<br>S SCHOOL FLOOR 3<br>WEST GROUD FLOOR<br>WEST GROUD FLOOR                                              |   |
| Name<br>BS3/26<br>CWG/03A<br>CWG/21<br>EBG/12           | Description<br>MEETING - ACADEMIC<br>MEETING - ACADEMIC<br>MEETING - ACADEMIC<br>MEETING - SERVICE                       | <u>Size</u><br>10<br>10<br>10<br>10                                                                          | Department of Ev<br>Business School<br>Computing & Enginee<br>Computing & Enginee<br>Estates                          | ent Location<br>ring<br>ring            | BS3 - THE BUSINES<br>CWG - CANALSIDE N<br>CWG - CANALSIDE N<br>EBG - ESTATES BUI                     | Zone<br>S SCHOOL FLOOR 3<br>WEST GROUD FLOOR<br>WEST GROUD FLOOR<br>LIDING GROUND                             |   |
| Name<br>BS3/26<br>CWG/03A<br>CWG/21<br>EBG/12<br>QSG/04 | Description<br>MEETING - ACADEMIC<br>MEETING - ACADEMIC<br>MEETING - ACADEMIC<br>MEETING - SERVICE<br>MEETING - ACADEMIC | Size           10           10           10           10           10           10           10           10 | Department of Ev<br>Business School<br>Computing & Enginee<br>Computing & Enginee<br>Estates<br>Art Design and Archit | ent Location<br>ring<br>ring<br>recture | BS3 - THE BUSINES<br>CWG - CANALSIDE V<br>CWG - CANALSIDE V<br>EBG - ESTATES BUI<br>QSG - QUEENS STR | Zone<br>S SCHOOL FLOOR 3<br>WEST GROUD FLOOR<br>WEST GROUD FLOOR<br>ILDING GROUND<br>EET STUDIOS GROUND FLOOR |   |

### Selecting your days

Using a simple calendar you can pick the day/s you want to book, Wed 3<sup>rd</sup> October 2012 selected:

| 2 Date |                         |                               |           |           |           |           |           |          |           |
|--------|-------------------------|-------------------------------|-----------|-----------|-----------|-----------|-----------|----------|-----------|
|        | Choose a single date or |                               | 0         | ctober    | 2012      |           | •         | ≥        |           |
| at at  | multiple weeks          |                               | Mon       | Tue       | Wed       | Thu       | Fri       | Sat      | Sun       |
| □ 17   | Colort multiple         | You've selected '03-Oct-2012' | 24        | 25        | 26        | 27        | 28        | 29       | 30        |
|        | dave/weeks              |                               | 1         | 2         | 3         | 4         | 5         | <u>6</u> | <u>7</u>  |
|        | days, weeks             |                               | <u>8</u>  | <u>9</u>  | <u>10</u> | 11        | 12        | 13       | <u>14</u> |
|        |                         |                               | <u>15</u> | <u>16</u> | <u>17</u> | <u>18</u> | <u>19</u> | 20       | 21        |
|        |                         |                               | 22        | 23        | 24        | 25        | 26        | 27       | <u>28</u> |
|        |                         |                               | 29        | 30        | 31        | 1         | 2         | 3        | 4         |
|        |                         |                               |           |           |           |           |           |          |           |

#### Picking multiple rooms:

| 2 Date                                                                                      |                                                                                                    |
|---------------------------------------------------------------------------------------------|----------------------------------------------------------------------------------------------------|
| Choose a single date or<br>book multiple days in<br>multiple weeks.<br>Select a single date | Monday Weeks starting<br>Tuesday V<br>Wednesday V<br>Thursday 15 October 2012<br>Friday 20 October 2012<br>Saturday 12 November 2012<br>Sunday |

Here you select the Week and the days, w/c  $8^{th}$  October 2012, Tuesday and Wednesday have been selected.

You can return to a single day by clicking back on "Select a single day" and returning to the previous screen.

#### Time

Select the duration of the event, use the drop downs:

| 3 Time |                                                               |                 |       |   |               |        |
|--------|---------------------------------------------------------------|-----------------|-------|---|---------------|--------|
| H H    | Select a preferred start<br>time. You can adjust it<br>later. | Preferred Start | 9:15  | ▼ | Duration 2:00 | •      |
|        |                                                               | Preferred End   | 11:15 | • |               | Next > |

### Moving on

When you have chosen a:

- Location or location type;
- Day/s;
- Time (Duration).

then select Next to move to the next stage >

# Message for invalid choice

If you have made an invalid room selection then this message will be displayed:

| 4 Select from the following options available | on 02-Oct-2012                                                                                                    |  |
|-----------------------------------------------|----------------------------------------------------------------------------------------------------|--|
| choose<br>000                                 | No Options Found<br>The single location that matched your requirements was<br>not available. Try relaxing your location or date criteria.<br>Or check for other times |  |

Click on "other times" - to display what is available:

| m the followin | g options available on O | 2-Oct-20 | 12    |   |             |             |
|----------------|--------------------------|----------|-------|---|-------------|-------------|
|                | Time                     |          | Name  |   | <u>Size</u> | Description |
|                | 8:15-9:45                | C        | WG/28 | 5 | 24          | CLASSROOM   |
|                | 8:45-10:15               | C        | WG/28 | 5 | 24          | CLASSROOM   |
|                | 16:15-17:45              | C        | WG/28 | 5 | 24          | CLASSROOM   |
|                | 16:45-18:15              | Ð        | WG/28 | B | 24          | CLASSROOM   |
|                | 17:15-18:45              | C        | WG/28 | 5 | 24          | CLASSROOM   |
|                | 17:45-19:15              | C        | WG/28 | 5 | 24          | CLASSROOM   |
|                | 18:15-19:45              | C        | WG/28 | 6 | 24          | CLASSROOM   |
|                | 18:45-20:15              | C        | WG/28 | B | 24          | CLASSROOM   |
|                | 19:15-20:45              | C        | WG/28 | 6 | 24          | CLASSROOM   |
|                | 19:45-21:15              | C        | WG/28 | 5 | 24          | CLASSROOM   |

Or return to the previous screen to restart the booking.

### Valid Room Selection

|  | <u>Time</u> |   | Name    |   | <u>Size</u> | Description        | <u>UserText5</u> |
|--|-------------|---|---------|---|-------------|--------------------|------------------|
|  | 9:15-11:15  | C | B53/26  |   | 10          | MEETING - ACADEMIC |                  |
|  | 9:15-11:15  | C | CWG/03A | B | 10          | MEETING - ACADEMIC |                  |
|  | 9:15-11:15  | C | CWG/21  | B | 10          | MEETING - ACADEMIC |                  |
|  | 9:15-11:15  | C | Q5G/04  | B | 10          | MEETING - ACADEMIC |                  |
|  | 9:15-11:15  | C | CW5/18  | 5 | 20          | MEETING - ACADEMIC |                  |

**Room selection** – normally you would select one room – but in the example, I have shown how you can select more than one room at a time.

#### Flexibility

The meeting can be moved around after the initial criteria are entered. You can look at other options that are available:

- Earlier start looks at early time in the day to have the event;
- Later start looks at later starts for the event;
- Earlier days moved the whole event back a day;
- Later days moves the whole event forward a day;
- Show more option gives the user a larger list of available events times.

### **Further Details**

| 5 Confirm your booking details                     |                                   |
|----------------------------------------------------|-----------------------------------|
| Location                                           | B53/26<br>CWG/21                  |
| Date Date                                          | 03-Oct-2012                       |
| Start                                              | 9:15                              |
| End                                                | 11:15                             |
| First Name                                         | Huw                               |
| Last Name                                          | Thomas                            |
| Email                                              | h.thomas@hud.ac.uk                |
| Telephone                                          | 3091                              |
| Department of Event Location                       | Planning and Information Services |
| Second choice                                      | Please select an alternative -    |
| Third choice                                       | Please select an alternative -    |
| Booking Size                                       | 10                                |
| Booking Description                                | Test meeting for HUw Thomas       |
| Internal Attendees Only?                           | Yes 🗸                             |
| Name of primary attendee if different              | John Smith                        |
| Email of primary attendee if different             | j.smith@hud.ac.uk                 |
| Contact number of primary attendee if<br>different | 01484471234                       |
| VIP Attending?                                     | No                                |
| Disability Access Required?                        | No                                |
| **Please note that the VIP option is mandatory     |                                   |

All the details will be picked up from the criteria added previously, but from **Booking Description** to **Disability Access Required** – you will need to include information so the School or Service who own the room, where the booking is taking place in can ensure it is set up in the correct way.

This is particularly the case with Estates bookings and this level of information has always been gathered.

Make the booking by clicking on:

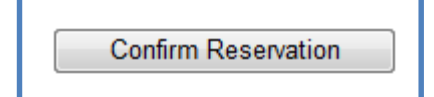

### Making a successful request

When a successful request is made this form is displayed with your reference number.

| Booking          | g Request     | ed           |
|------------------|---------------|--------------|
| BS3/26, CWG/21 h | as been reser | ved for you, |
| from 9:15 to 1   | 1:15 on 03-00 | ct-2012.     |
| Location         | Reference     | Request?     |
| BS3/26, CWG/21   | BK069703      | P            |
| Во               | ok Another    |              |

# Checking and managing bookings

Clicking on "my bookings" brings up this screen:

| You ha                                           | ave the following book | tings | :<br>Start | End   | Location       | Reference | Size | Include canc | lled bookings? |
|--------------------------------------------------|------------------------|-------|------------|-------|----------------|-----------|------|--------------|----------------|
| C                                                | 03-Oct-2012            |       | 9:15       | 11:15 | BS3/26, CWG/21 | BK069706  | 10   | Provisional  | Cancel         |
| C                                                | )3-Oct-2012            |       | 9:15       | 11:15 | CWG/21, BS3/26 | BK069703  | 10   | Provisional  | Cancel         |
| Bookings in the past cannot be cancelled         |                        |       |            |       |                |           |      |              |                |
| <u>book a room my bookings sign out (paisht)</u> |                        |       |            |       |                |           |      |              |                |

Here you can see your active bookings and view the status, note both of these are provisional bookings and have not been made firm on the system. The bookings can be **cancelled** here if needed – click on the "cancel" button.

# Stage 1: Provisional

When you have made a request – you will be sent an email receipt containing some details, such as your booking numbers and times. Note this is a **provisional** booking:

This is an automatically generated email from the Web Room Booking System.

**You have been provisionally allocated:** Room: CWG/21, BS3/26 Date(s): Wednesday, 03/10/2012 Time: 9:15-11:15

Please contact Estates-roombooking@hud.ac.uk, quoting Booking Ref BK069703 if you have any queries.

This email does not guarantee your requested room and you may be allocated a different room, or your request may be refused. A following confirmation email will notify you when the location has been reserved for you.

### Stage 2: Confirmation

When the school/estates have confirmed the booking and put it on the timetable you will receive a second email:

This is an automatically generated email from the Web Room Booking System.

You have been allocated: Room: CWG/21, BS3/26 Date(s): Wednesday, 03/10/2012 Time: 9:15-11:15

\*Note: The location you have been allocated may differ from the one you requested

Please contact Estates-roombooking@hud.ac.uk, quoting Booking Ref BK069703 if you have any queries.

### Cancelation of booking message

If you **cancel** a booking, you will get this automated message:

This is an automatically generated email from the Web Room Booking System.

**This scheduled booking request has been cancelled:** Room: CWG/21, BS3/26 Date(s): Wednesday, 03/10/2012 Time: 9:15-11:15

Please contact Estates-roombooking@hud.ac.uk quoting Booking Ref BK069703 if you have any queries.

And the status will change on "my bookings":

| You have the following bookings: |             |  |              |       |                |                  | elled bookings? |               |        |
|----------------------------------|-------------|--|--------------|-------|----------------|------------------|-----------------|---------------|--------|
|                                  | Date        |  | <u>Start</u> | End   | Location       | <u>Reference</u> | <u>Size</u>     | <u>Status</u> |        |
|                                  | 03-Oct-2012 |  | 9:15         | 11:15 | BS3/26, CWG/21 | BK069706         | 10              | Provisional   | Cancel |
|                                  | 03-Oct-2012 |  | 9:15         | 11:15 | BS3/26, CWG/21 | BK069703         | 10              | Cancelled     | Cancel |

#### Next stage and finishing off

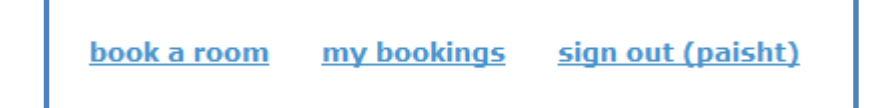

- book a room continue making bookings
- my bookings review the bookings you have made and the status
- sign out you have finished and you want to leave the system

Additional Information to be displayed on the Stage 1 and Stage 2 emails:

|                                                    | BS3/26                                         | * |
|----------------------------------------------------|------------------------------------------------|---|
| Location                                           |                                                |   |
|                                                    |                                                | Ŧ |
| Date                                               | 27-Oct-2012                                    |   |
| Start                                              | 9:15                                           |   |
| End                                                | 10:45                                          |   |
| First Name                                         | Huw                                            |   |
| Last Name                                          | Thomas                                         |   |
| Email                                              | h.thomas@hud.ac.uk                             |   |
| Telephone                                          | 3091                                           |   |
| Department of Event Location                       | Planning and Information Services              |   |
| Second choice                                      | Please select an alternative                   | • |
| Third choice                                       | Please select an alternative                   | • |
| Booking Size                                       | 10                                             |   |
| Booking Description                                | A general meeting about timetabling (HGT test) |   |
| Internal Attendees Only?                           | Yes                                            | • |
| Name of primary attendee if different              | Huw Thomas                                     |   |
| Email of primary attendee if different             | h.thomas@hud.ac.uk                             |   |
| Contact number of primary attendee if<br>different | 3091                                           |   |
| VIP Attending?                                     | No                                             | • |
| Disability Access Required?                        | No                                             | • |